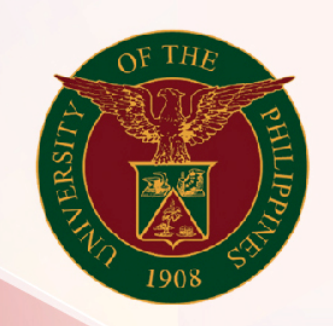

# University of the Philippines

# SPCMIS

Supplies, Procurement, and Campus Management Information System

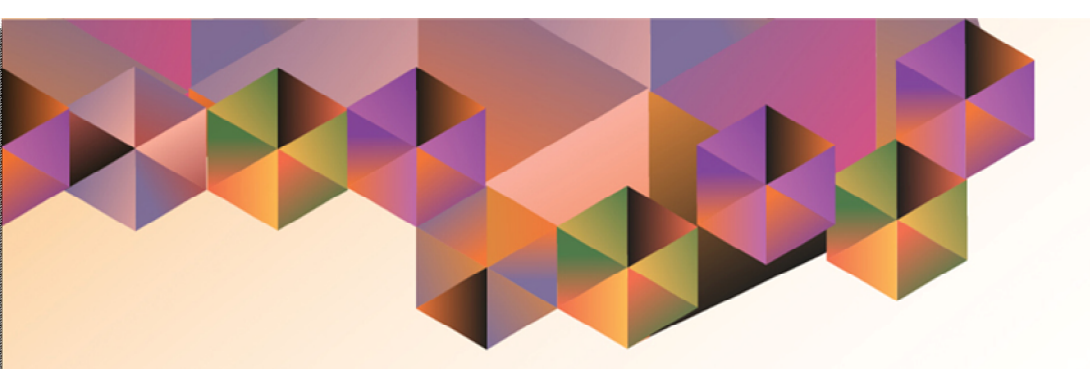

### Generation of Annual Procurement Plan (APP)

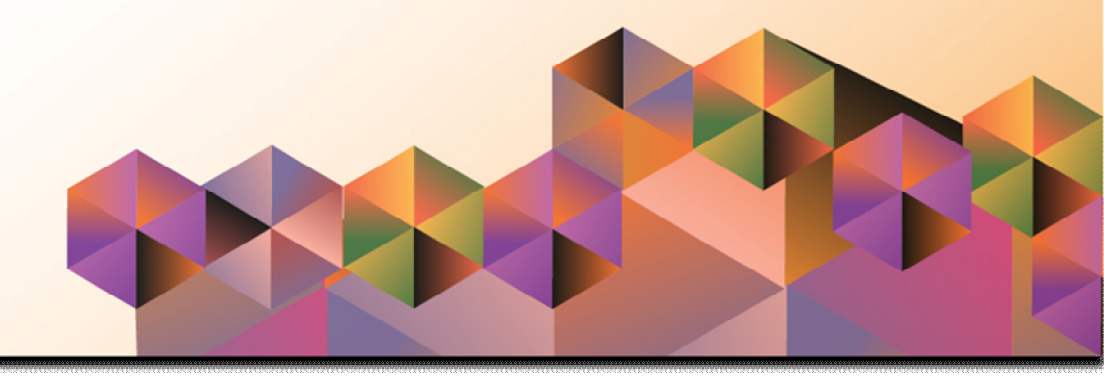

### **SPCMIS User Manual**

### iProcurement

| Julius Ermitanio & Michael Angelo Soliven |
|-------------------------------------------|
| 27 October 2014                           |
| 27 October 2014                           |
| SPCMIS User Manual – Generate APP Report  |
| 1.0                                       |
|                                           |

#### Approvals:

**Recommending Approval** 

Approved

#### 1. DOCUMENT CONTROL

#### 1.1 Change Record

| Date            | Author                                       | Version | Change Reference: |
|-----------------|----------------------------------------------|---------|-------------------|
| 27 October 2014 | Julius Ermitanio &<br>Michael Angelo Soliven | 1.0     | Initial           |

#### 2. Description

| Script ID          | UMSP030110                                            |
|--------------------|-------------------------------------------------------|
| Script Name        | Generate APP Report                                   |
| Information System | Supplies, Property and Campus Management Information  |
|                    | System                                                |
| Functional Domain  | iProcurement                                          |
| Purpose            | Generate an Annual Procurement Plan Report            |
| Data Requirement   | Approved PPMPs                                        |
| Dependencies       |                                                       |
| Scenario           | After end-users submit and have their PPMPs approved, |
|                    | the SPMO will generate an Annual Procurement Plan     |
|                    | (APP) for the CU.                                     |
| Author             | Julius Ermitanio & Michael Angelo Soliven             |
|                    |                                                       |

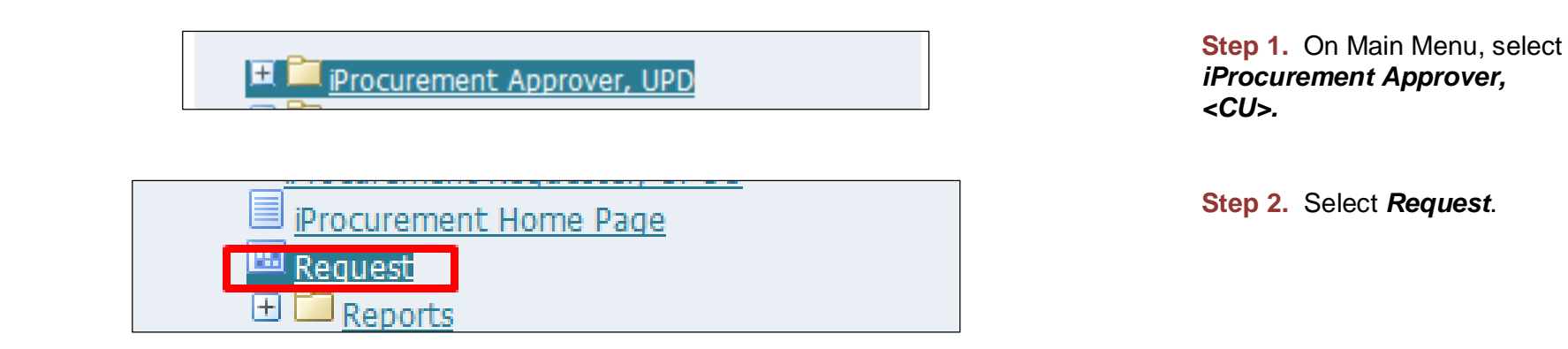

## **Step 3.** Java Application form will prompt, click checkbox then click *Run*.

| Oracle Applications Home Page ×       http://putodedbc&gv13=TEST ×         +       •         •       •         •       •         •       •         •       •         •       •         •       •         •       •         •       •         •       •         •       •         •       •         •       •         •       •         •       •         •       •         •       •         •       •         •       •         •       •         •       •         •       •         •       •         •       •         •       •         •       •         •       •         •       •         •       •         •       •         •       •         •       •         •       •         •       •         •       •         •       •                                                                                                    | ٩ | ☆ | Ê | ÷ | 3 = |
|----------------------------------------------------------------------------------------------------|---|---|---|---|-----|
| Security Warning  Co you want to run this application?  Do you want to run this application?  Publisher: UNNOWN Location: http://publishev.up.edu.phi8005  Running this application may be a security risk Risk: This application may be a security risk Risk: This application may be a security risk Risk: This application will run with urrestricted access which may put your computer and personal Information at risk. The information provided is unablable or unknown so it is recommended not to run the application will run with urrestricted access which may put your computer and personal Information at risk. The information provided is unablable or unknown so it is recommended not to run the application the power information Select the box below, then click Run to start the application Implication Implicatio |   |   |   |   |     |

| Find Requests                     |                                                                                     |  |
|-----------------------------------|-------------------------------------------------------------------------------------|--|
| ○ My Completed <u>R</u> equests   |                                                                                     |  |
| ⊖ My Requests In <u>P</u> rogress |                                                                                     |  |
| ● All My Requests                 |                                                                                     |  |
| ○ <u>S</u> pecific Requests       |                                                                                     |  |
| Request ID                        |                                                                                     |  |
| Name                              |                                                                                     |  |
| Date Submitted                    |                                                                                     |  |
| Date Completed                    |                                                                                     |  |
| Status                            |                                                                                     |  |
| Phase                             | · · · · · · · · · · · · · · · · · · ·                                               |  |
| Requestor                         |                                                                                     |  |
| Order By                          | Include Reguest Set Stages in Query Request ID Select the Number of Days to View: 7 |  |
| Submit a <u>N</u> ew Reque        | əst <u>C</u> lear Find                                                              |  |

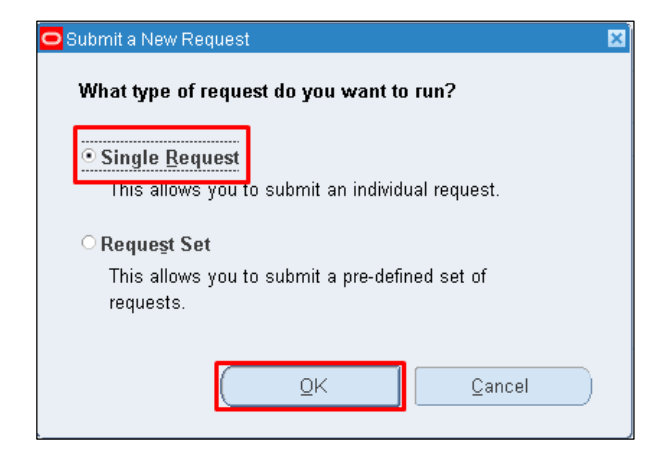

Step 4. Select Submit a New Request.

Step 5. Select Single Request then click Ok.

Generation of Annual Procurement Plan (APP) File Ref: ITDC – SPCMIS – UM Generation of Annual Procurement Plan (APP) – 20141027 (v.1.0)

| O Submit Request  |                         |                   | ×             |
|-------------------|-------------------------|-------------------|---------------|
| Run this Request  |                         |                   |               |
|                   |                         |                   | Copy          |
| Name              |                         |                   |               |
| Operating Unit    |                         |                   |               |
| Parameters        |                         |                   |               |
| Language          |                         |                   |               |
|                   |                         |                   |               |
|                   |                         | Language Settings | Debug Options |
| At these Times    |                         |                   |               |
| Run the Job       | As Soon as Possible     |                   | Schedule      |
|                   |                         |                   |               |
| Upon Completion   |                         |                   |               |
|                   | ✓ Save all Output Files |                   |               |
| Layout            |                         |                   | Options       |
| Notify            |                         |                   |               |
| Print to          |                         |                   | Delivery Opts |
|                   |                         |                   |               |
| Help ( <u>C</u> ) |                         | Submit            | Cancel        |
|                   |                         |                   |               |

Step 6. Submit Request window will appear.

In Name field, click the ellipsis

| Reports                                           | ×           |
|---------------------------------------------------|-------------|
|                                                   |             |
| Find UP annual procurement Plan (%                |             |
| Name                                              | Application |
| UP Annual Procurement Plan (Amount per RC)        | Purchasinc  |
| UP Annual Procurement Plan (Common Use)           | Purchasin   |
| UP Annual Procurement Plan (Non-Common Use Items) | Purchasing  |
|                                                   |             |
|                                                   |             |
|                                                   |             |
|                                                   |             |
|                                                   |             |
|                                                   |             |
|                                                   |             |
|                                                   |             |
|                                                   | D           |
| Eind QK Cancel                                    |             |

Step 7. Enter UP Annual Procurement Plan (Common Use) then click Find.

Select the report and click  $\ensuremath{\textbf{Ok}}$  button

| Submit F         | Request                                                           |                                                                                                    | ×                   |
|------------------|-------------------------------------------------------------------|----------------------------------------------------------------------------------------------------|---------------------|
| Kuntin           | is Request                                                        |                                                                                                    | Сору                |
|                  | Name 👢                                                            | P Annual Procurement Plan (Common Use)                                                                                                    |                     |
| C C              | )perating Unit<br>OParameters                                     |                                                                                                    | X                   |
| At the<br>Upon ( | Ye<br>Submitted f<br>Chief Accounta<br>Approved f<br>Buy<br>Remar | ar ar ar ar an ar an a | tions               |
|                  | Print to                                                          | OK Cancel Clear Help                                                                                                    | ns<br>Delivery Opts |
| He               | elp ( <u>C</u> )                                                  | Submit                                                                                                    | Cancel              |

**Step 8.** Enter required parameters. Then click *Ok* button.

| 🖸 Submit Request  | ×                                                                                    |
|-------------------|--------------------------------------------------------------------------------------|
| Run this Request  |                                                                                      |
|                   | Conv                                                                                 |
|                   |                                                                                      |
| Name              | UP Annual Procurement Plan (Common Use)                                              |
| Operating Unit    |                                                                                      |
| Parameters        | 2016:Bagsic, Mr. James Benedict Esguerra:Dangawen, Ms. Cecile Gawiden:Soliven, Mr. M |
| Language          | American English                                                                     |
|                   |                                                                                      |
|                   | Language Settings Debug Options                                                      |
| At these Times    |                                                                                      |
| Run the Job       | As Soon as Possible Schedule                                                         |
|                   |                                                                                      |
| - Upon Completion |                                                                                      |
|                   | ☑ Save all Output Files                                                              |
|                   |                                                                                      |
| Layout            | UP Annual Procurement Plan (Common Use)                                              |
| Notify            |                                                                                      |
| Print to          | noprint Delivery Opts                                                                |
|                   |                                                                                      |
| Help (C)          | Submit                                                                               |
| ()                |                                                                                      |
|                   |                                                                                      |

#### Click Submit button

Doc Ref: SPCMIS User Manual – Generation of Annual Procurement Plan (APP)

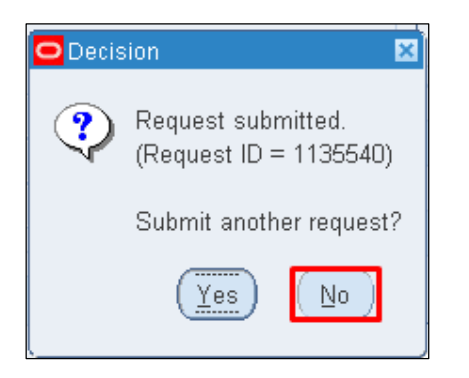

Step 9. Click No button.

Step 10. Click Find button.

| Find Requests              |                                       |
|----------------------------|---------------------------------------|
| My Completed Requests      |                                       |
| OMy Requests In Progress   |                                       |
| ⊙ All My Requests          |                                       |
| - Specific Requests-       |                                       |
| Request ID                 |                                       |
| Name                       |                                       |
| Date Submitted             |                                       |
| Date Completed             |                                       |
| Status                     | · · · · · · · · · · · · · · · · · · · |
| Phase                      |                                       |
| Requestor                  |                                       |
|                            |                                       |
|                            | □Include Reguest Set Stages in Query  |
| Order By                   | Request ID 🗸                          |
|                            |                                       |
|                            | Select the Number of Days to View:    |
| Submit a <u>N</u> ew Reque | est Clear Find                        |
|                            |                                       |

Generation of Annual Procurement Plan (APP) File Ref: ITDC – SPCMIS – UM Generation of Annual Procurement Plan (APP) – 20141027 (v.1.0)

| Refr       | esh Data                 | Find Requests        |                    | (:      | Sub <u>m</u> it a New Request               |
|------------|--------------------------|----------------------|--------------------|---------|---------------------------------------------|
| Request ID |                          | Parent<br>I          |                    | _       | _                                           |
| 1 40 409 4 | Name                     |                      | Phase<br>Completed | Normal  | Parameters<br>2029, 106, 2016, Proj Prog Mr |
| 1424504    |                          |                      |                    |         | 2023, 100, 2010, PT0J PT0C Mg               |
| 1424070    | UD Droft Annual Drasuran |                      | Completed          | Normal  | 106, 2029, 2010, PT0; PT0C Mg               |
| 1424303    | UP Drait Annual Procuren |                      | Completed          | Normal  | 100, 2010, 2020                             |
| 1423695    | UP Acknowledgement Re    |                      | Completed          | INOrmal | 107, 2029, 14009, 35772                     |
| 1423687    | OP Annual Procurement F  |                      | Completed          | INormai | 2029, 106, 2016, Proj Proc Mg               |
| 1419380    | PO Output for Communic:  | t                    | Completed          | Normal  | RView                                       |
| 1419375    | PO Output for Communic:  | t                    | Completed          | Normal  | R,N,View                                    |
| 1415931    | UP Requisition and Issue | 5                    | Completed          | Normal  | 106, 2029, 12068                            |
| 1415930    | UP Requisition and Issue |                      | Completed          | Normal  | 106, 2029, 9019                             |
| 1415894    | UP Report of Summary of  | 1                    | Completed          | Normal  | 106, 2014/01/01 00:00:00, 201               |
| Hold       | Request                  | View Detail <u>s</u> |                    |         | View Output                                 |
| Cance      | el Request               | Diagnostics          |                    |         | View Log                                    |

**Step 11.** *Reports Window* will appear. Click *View Output* button.

Download and print the document for manual approval.

**NOTE:** Keep all the downloaded files. These will serve as future references. Copy or transfer the downloaded UP Annual Procurement Plan in a separate and personalized folder to keep your files organized.

#### **Result Information:**

#### **Expected Results:**

Generated UP Annual Procurement Plan for Common Use Items

DISCLAIMER: The screenshots in this document are for illustration purposes only and may not be the same as the final user interface.